# **คู่มือการติดตั้งโปรแกรม**

# การเปิดเผยข้อมูลสุขภาพทางอิเล็กทรอนิกส์

# (Smart ConsentForm Ubon System)

# สำนักงานสาธารณสุขจังหวัดอุบลราชธานี

### ความต้องการของระบบคอมพิวเตอร์

- Cpu i3 จึ้นไป
- RAM 4 GB ขึ้นไป
- ระบบปฏิบัติการ Microsoft Windows 7 / 8 / 10
- .NetFramework Version 4.6.1 (ต่ำกว่า windows10 ต้องติดตั้ง)
- เครื่องอ่านบัตรประชาชน แบบ Smart Card
- ระบบ H4U HIS Gateway สำหรับเจ้าหน้าที่ส่งข้อมูลทะเบียนผู้ป่วย
- อินเตอร์เน็ต

# สารบัญ

| เรื่อง                               | หน้า |
|--------------------------------------|------|
| 1.การติดตั้งโปรแกรม consent form     | 4    |
| 2. การเข้าใช้งานโปรแกรม consent form | 6    |
| 3. การพิมพ์ consent form             | 7    |
| 4. การอัพโหลดเอกสาร consent form     | 9    |

# 1.การติดตั้งโปรแกรม consent form

การขอความยินยอม พ.ร.บ.คุ้มครองข้อมูลส่วนบุคคล พ.ศ. 2562 (PDPA) มาตรา 19 ระบุไว้ว่า

"ผู้ควบคุมข้อมูลส่วนบุคคลจะกระทำการเก็บรวบรวม ใช้ หรือเปิดเผยข้อมูล ส่วนบุคคลไม่ได้หากเจ้าของข้อมูลไม่ได้ให้ความยินยอมไว้ก่อนหรือในขณะนั้น เว้น แต่บทบัญญัติแห่งพระราชบัญญัตินี้หรือกฎหมายอื่นบัญญัติให้กระทำได้"

ศึกษารายละเอียดข้อมูลเพิ่มเติม :

http://www.ratchakitcha.soc.go.th/DATA/PDF/2562/A/069/T\_0052.PDF

และเพื่อให้สอดคล้องตามกฎหมาย Personal Data Protection Act (PDPA) ซึ่ง จะมีผลบังคับใช้ 27 พ.ค. 2564 การขอความยินยอม (Consent Form) จากเจ้าของข้อมูล ส่วนบุคคล ทางทีมพัฒนาระบบสารสนเทศ สำนักงานสาธารณสุขจังหวัดอุบลราชธานี ได้จัดทำโปรแกรม consent form เพื่ออำนวยความสะดวกแก่หน่วยบริการ วิธีทำดังนี้ 1.ทำการดาวน์โหลด โปรแกรมพิมพ์ใบ consent form จากผู้พัฒนาตามลิงค์ด้านล่าง http://trakanhospital.moph.go.th/downloads/consentform.zip

จากนั้นทำการขยายไฟล์ ไปเก็บไว้ที่ ไคร์ฟ D:\ consentform

|                                      |            | Manage            | consentform     |               |                               |           |                                      |                      |                                           |
|--------------------------------------|------------|-------------------|-----------------|---------------|-------------------------------|-----------|--------------------------------------|----------------------|-------------------------------------------|
| re View                              | App        | lication Tools    |                 |               |                               |           |                                      |                      |                                           |
| 从 Cut<br>™ Copy path<br>I Paste shor | n<br>rtcut | Move Copy<br>to • | Delete Rename   | New<br>folder | Rew item ▼<br>† Basy access ▼ | Propertie | ■ Open ▼<br>Den ▼<br>Edit<br>History | Si<br>Si<br>Si<br>Ir | elect all<br>elect none<br>wert selection |
| d                                    |            | Org               | ganize          |               | New                           |           | Open                                 |                      | Select                                    |
| This PC → D (D:) → consentform       |            |                   |                 |               |                               |           |                                      |                      |                                           |
| ^                                    | Nam        | e                 | ^               |               | Date modified                 | Ţ         | ype                                  |                      | Size                                      |
|                                      |            | onsentform.exe    | :               |               | 22/12/2563 14:20              | A         | pplication                           |                      | 60 KB                                     |
| ~                                    | <u> </u>   | onsentform.exe    | .config         |               | 20/12/2563 10:04              | C         | ONFIG File                           |                      | 1 KB                                      |
| *                                    | <u> </u>   | onsentform.pdl    | 5               |               | 22/12/2563 14:20              | P         | DB File                              |                      | 98 KB                                     |
| *                                    | c          | onsentform.xm     | I               |               | 22/12/2563 14:20              | Х         | ML Document                          |                      | 1 KB                                      |
| *                                    | \$         | )evComponents     | .DotNetBar2.dll |               | 07/06/2560 11:15              | A         | pplication exte                      | :n                   | 3,147 KB                                  |
|                                      | 🗋 ł        | iost.xml          |                 |               | 21/12/2563 15:28              | Х         | ML Document                          |                      | 1 KB                                      |

2.เพื่อให้สะควกแก้การใช้งาน โปรแกรมพิมพ์ใบ consent form ให้สร้าง shut cut ไป ไว้ desktop และสามารถเรียกใช้โปรแกรมได้ทันทีแต่การเข้าใช้งานจำเป็นต้องมี username และ password ของหน่วยบริการก่อน โดยจะกล่าวในบทถัดไป

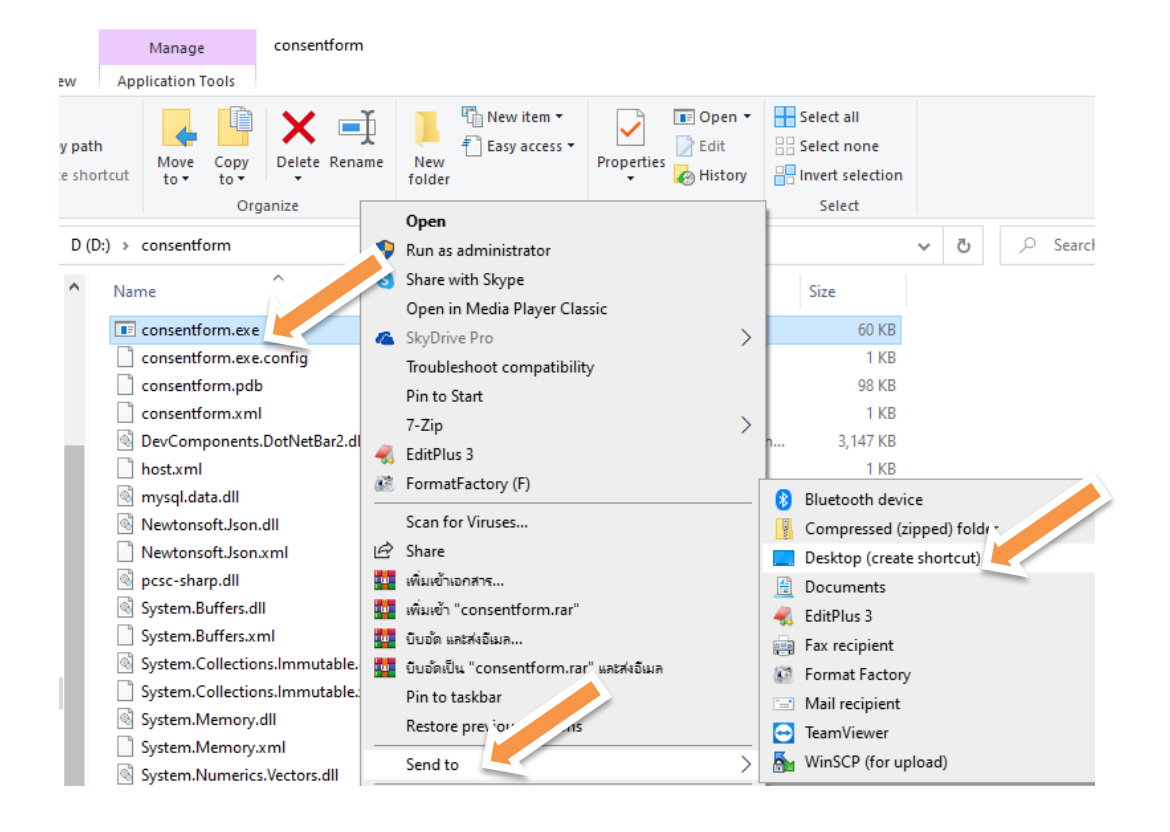

#### 2.การเข้าใช้งานโปรแกรม consent form

# การเข้าใช้งานระบบสำหรับผู้ใช้งานสามารถเข้าใช้งาน โคย รหัสผ่าน ดังนี้

| 🖶 Smart  | ConsentForm Ubon System | Update 12-01-2021            |                    |        | _ | $\times$ |
|----------|-------------------------|------------------------------|--------------------|--------|---|----------|
| เมนูหลัก | ผู้พัฒนา                |                              |                    |        |   |          |
|          |                         | login<br>Usemame<br>Password | : UXXXX<br>: ***** | ມກາສັກ |   |          |

user : นรหัสสถานบริการ

#### pass : pรหัสสถานบริการ

 การจัดการ user โปรแกรม consent สามารถเข้าใช้งานผ่าน <u>http://tscenter.moph.go.th/consent/#/login</u> (ซึ่งเป็นคนละส่วนกับรหัสในการเข้าใช้งาน H4U HIS Gateway)

หมายเหตุ : สสอ. + รพ.สต. ถ้าสนใจจะใช้งานติดต่องานไอที สสจ. อุบลราชธานี เพื่อเพิ่ม user ให้

\*\* คอมพิวเตอร์ต้องต่อเครื่องอ่านบัตรประชาชน แบบ Smart Card และเปิดการ เชื่อมต่อ Internet ให้เรียบร้อย

# 1.การพิมพ์ใบ consentform ให้กดที่ปุ่ม <u>อ่านบัตร</u> ตามภาพ ระบบจะทำการเชื่อม ต่อไปยัง server เพื่อตรวจสอบข้อมูล

| 🛃 Smart Co | onsentForm | Ubon System Update 12-01-2 | 2021 - [พิมพ์ใบ ConsentForm] |
|------------|------------|----------------------------|------------------------------|
| 🚽 เมนูหลัก | ผู้พัฒนา   |                            |                              |
| (          |            |                            | อ่านบัตร                     |
|            |            |                            |                              |

### 2.เมื่อโปรแกรมอ่านข้อมูลในบัตรประชาชนผ่าน จะแสดงผลดังภาพ

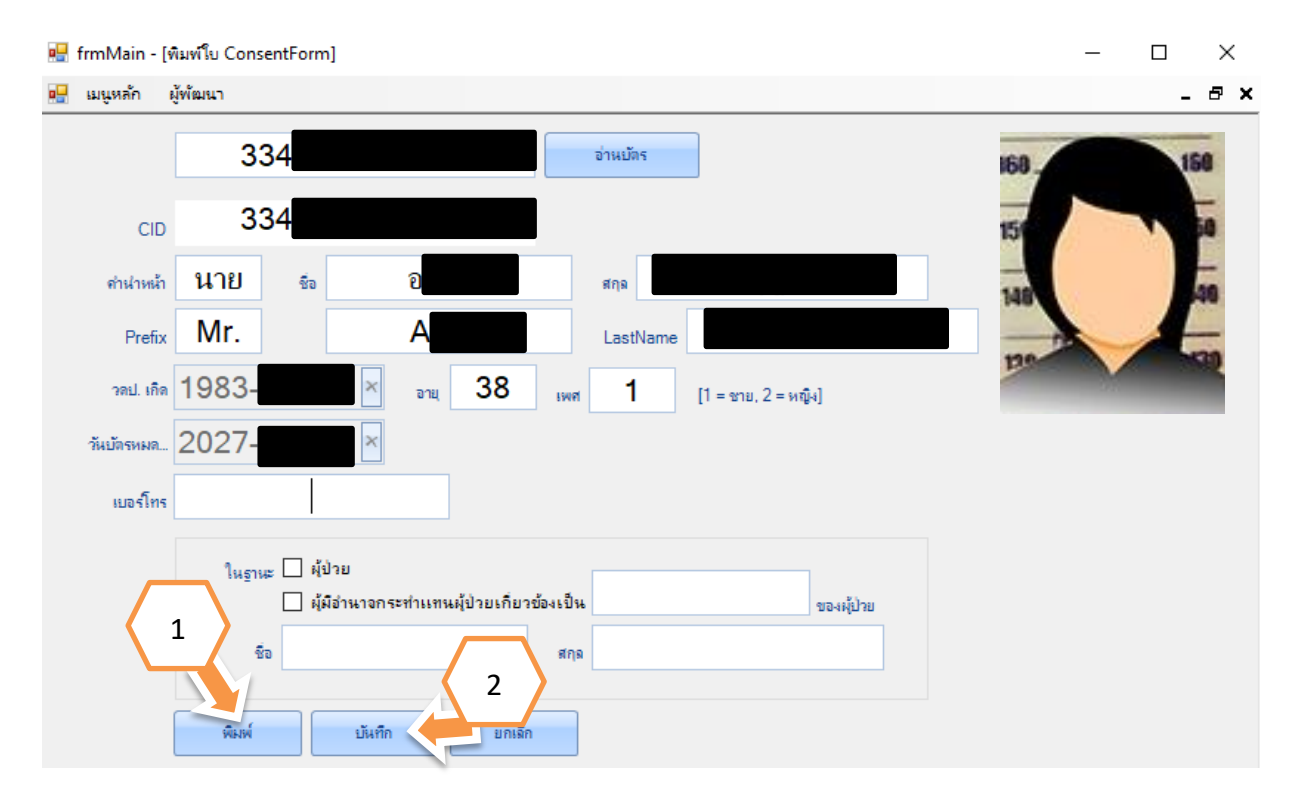

3.ให้ผู้รับผิดชอบการทำ consentform ทำการตรวจเช็คและกรอกข้อมูลให้ ละเอียดที่สุด แล้วจึงทำการกด<u>พิมพ์</u> ใบ consentform

### 4. โปรแกรมจะแสดงหน้าจอก่อนพิมพ์ (Print Preview)

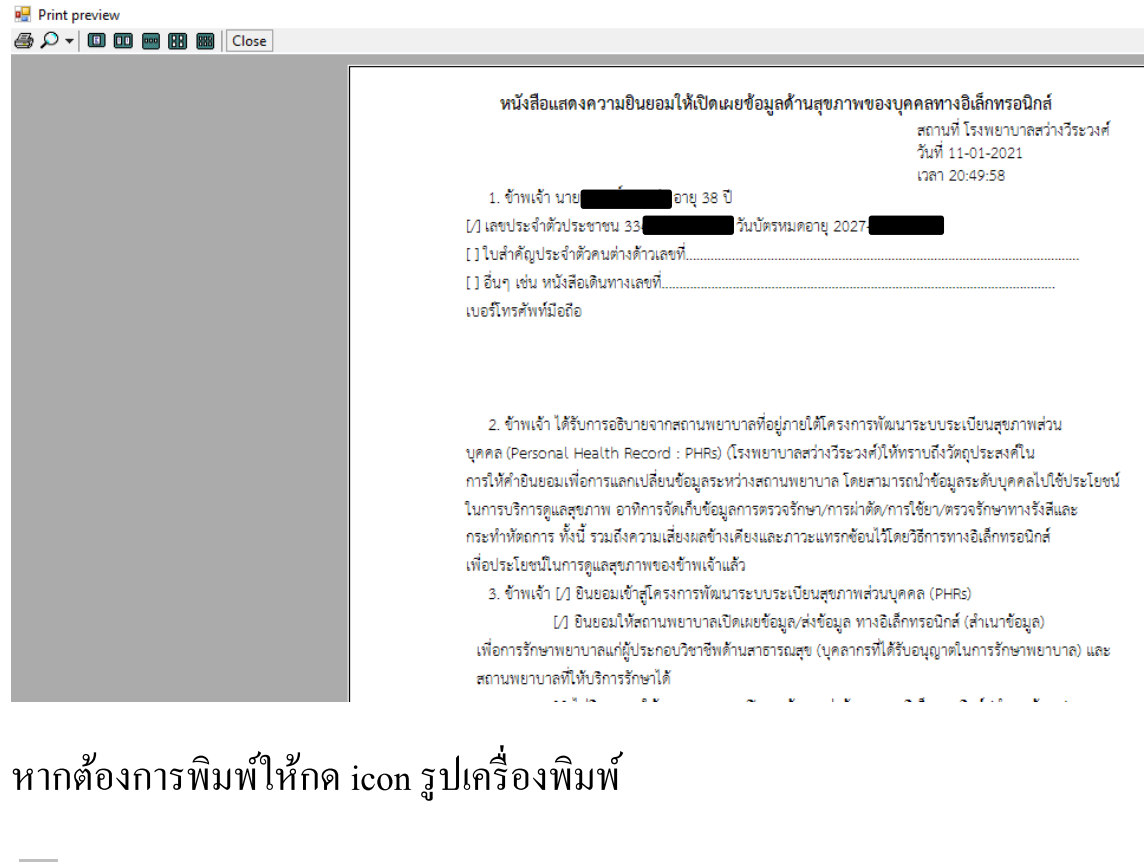

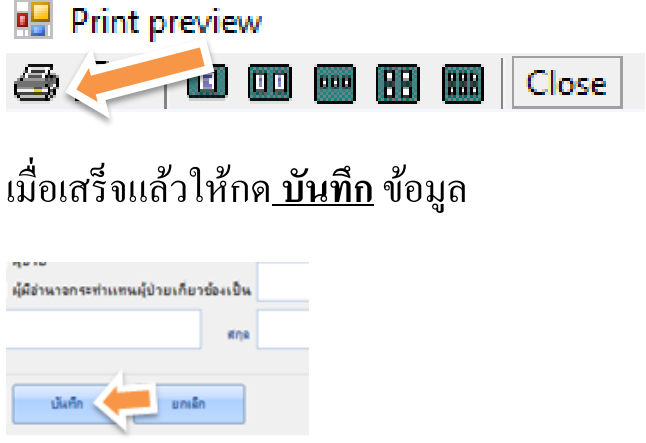

ในบทต่อไปจะเป็นการจัดการ upload ใบ consentform เข้าสู่ server h4u

กระทรวงผ่าน ระบบ HIS Gateway

#### 4.อัพโหลดเอกสาร consent form

การอัพโหลดไฟล์เอกสารหลังจากผู้รับบริการเซ็นยินยอมในใบ consentform ให้ทำการสแกนเอกสารและบันทึกเป็นชนิดไฟล์ .jpg และ .png ขั้นตอนอัพโหลด

เข้าสู่ระบบการอัพโหลดไฟล์ที่ เวบโปรแกรมระบบ HIS Gateway ของหน่วย
บริการ คู่มือการติดตั้งและใช้งาน <u>https://h4u.moph.go.th/#/portal/download</u>

| ยินดีต้อนรับ<br><b>ระบบ</b> HIS Gateway  |  |
|------------------------------------------|--|
| สำหรับเจ้าหน้าที่ส่งข้อมูลทะเบียนผู้ป่วย |  |
| ชื่อผู้ใช้งาน                            |  |
| รหัสผ่าน                                 |  |
| เข้าใช้งานระบบ                           |  |

2.เมื่อเข้าสู่ระบบแล้ว ให้ไปที่เมนู consent ค้านซ้ายมือ และเลือกเมนูบันทึก consent จะได้หน้าจอดังภาพ

| າະນານ HIS Gateway | บันทึก Consent form      |
|-------------------|--------------------------|
|                   | รหัสปัตรประชาชน          |
|                   |                          |
|                   | 119                      |
|                   | นามสกุล *                |
|                   | เบอร์โทรศัพท์            |
|                   | วันเดือนปีเกิด           |
|                   | ยืนยอมให้ผู้อื้นดูข้อมูล |
|                   |                          |
|                   | อัพโหลดเอกสาร JPG,PNG    |
|                   | จับภาพเอกสารด้วย WEBCAM  |
|                   |                          |
|                   |                          |
|                   | ปันทึก ปิด               |

3.<u>พิมพ์เลขบัตรประชาชน</u> กดปุ่ม <u>อ่านข้อมูล</u> ระบบจะดึงข้อมูลผู้รับบริการ ผ่านระบบ HIS Gateway ให้ระบุข้อมูลให้ครบทุกช่อง <u>ชื่อ นามสกุล เบอร์โทรศัพท์</u> ให้ทำการคลิ๊กเลือก <u>ยินยอมให้ผู้อื่นดูข้อมูล</u> และ <u>หากผู้รับบริการไม่ยินยอม ห้ามคลิ๊ก</u> <u>เลือกเป็นอันขาด</u> จากนั้น อัพโหลดเอกสาร jpg,png แล้วคลิ๊กที่ icon บันทึก ระบบ จะแสดงหน้าต่างให้กดเลือกไฟล์ และทำการกด บันทึก

| ຈະນນ HIS Gateway |                          | บันทึก Consent           | t form                  |            |
|------------------|--------------------------|--------------------------|-------------------------|------------|
|                  | ค้นหา : Enter เพื่อด้นหา | รนัสบัตรประชาชน *        | 33/                     |            |
|                  | ตรวจสอบ เลขบัตรา         |                          |                         | อ่านข่อมูล |
|                  |                          | ชื่อ *                   | a                       |            |
|                  |                          | นามสกุล *                | ų                       |            |
|                  |                          | เบอร์โทรศัพท์ *          | 0850                    |            |
|                  |                          | วันเดือนปีเกิด *         | 13                      | <b></b>    |
|                  |                          | ยินยอมให้ผู้อื่นดูข้อมูล | •                       |            |
|                  |                          |                          |                         |            |
|                  |                          |                          | อัพโหลดเอกสาร JPG,PNG   |            |
|                  |                          |                          | จับภาพเอกสารด้วย WEBCAM |            |
|                  |                          |                          |                         |            |
|                  |                          |                          |                         |            |
|                  |                          |                          |                         | บันทึก ปิด |

#### ทีมผู้พัฒนาโปรแกรม Smart ConsentForm Ubon System

1.นางหรรษา ชื่นชูผล นักวิเคราะห์นโยบายและแผนชำนาญการพิเศษ (ที่ปรึกษา)
2.นายนิติชัย ทุมนันท์ นักวิชาการสาธารณสุขชำนาญการ (ที่ปรึกษา)
3.นายนิพนธ์ เทียนหอม นักวิชาการคอมพิวเตอร์ปฏิบัติการ (โปรแกรมเมอร์)
4.นายธวัชชัย แสงเดือน นักวิชาการคอมพิวเตอร์ปฏิบัติการ (Back End And API)
5.นายอภิสิทธิ์ บุญส่ง นักวิชาการคอมพิวเตอร์ปฏิบัติการ (Manual And Tester)
6.นายเฉลิมพล ศรีคำ นักวิชาการคอมพิวเตอร์ปฏิบัติการ (Tester)